## 丸善 eBookLibrary の学認利用方法

① 「学認アカウントをお持ちの方はこちら」をクリック

| 機関認証                             |                          |
|----------------------------------|--------------------------|
| 認証ID:                            |                          |
| 認証パスワード:                         |                          |
| 認証しない(ゲスト利用)                     | 認証する                     |
| 学認アカウントをお持ち                      | 5の方はこちら                  |
| ※認証ID/認証パスワードを<br>【認証しない(ゲスト利用)】 | 6持ちでない場合は、<br>を選択してください。 |

② 「所属機関の選択」で「東京学芸大学」を選び「選択」をクリック

| lakuNin)                                |      |
|-----------------------------------------|------|
| 所属機関の選択                                 | クリック |
| サービス'elib.maruzen.co.jp'を利用するために認証が必要です |      |
| 東京学芸大学                                  | 選択   |
| □ ブラウザ起動中は自動ログイン                        | リセット |
| □ 選択した所属機関を保存して今後IdPの選択画面をスキップする        |      |
| <b>@</b>                                |      |

③ 学芸ポータルで認証を行う

| 1 | lokyo dakugei uliivetsity |  |
|---|---------------------------|--|
|   | 統合認証システム                  |  |
|   | D7171D                    |  |
|   | バスワード                     |  |
|   | n Maria                   |  |

④ eBookLibraryの検索画面で右上に「東京学芸大学」と表示されれば認証成功

| Cibrary Maruzen                                                                          | 東京学芸大学                                                                                                    |                     |
|------------------------------------------------------------------------------------------|----------------------------------------------------------------------------------------------------|---------------------|
| <ul> <li>▶ お知らせ</li> <li>お知らせはありません。</li> <li>● あなたの問題施歴</li> <li>問題周歴はありません。</li> </ul> | <ul> <li>すべてのタイトルから検索 (属法契約しているタイトルから検索 (属法契約タイトルー賞)</li> <li>書名 (検索)</li> <li>第名 (ジーング・(ジーング・(ジーング・(ジーンズを詰まえ))</li> <li>デンジ・行動イングイトガイドブックビデンスを詰まえた公共校告 (株式の)</li> <li>第二章 (株式の)、株式(株式の)、「「「ジーンズの)</li> </ul> | 新省順(隆順) V <b>並發</b> |

※電子ブック閲覧終了後は、必ず「閲覧終了」を、eBookLibrary 利用終了後は「ログ オフ」をお願いします。